## «Сетевые утилиты Windows»

# Составитель: Коробецкая А.А.

# Задание

В командной строке Windows выполнить:

- 1. Определить имя локального хоста с помощью утилиты hostname.
- 2. Определить MAC-адрес всех сетевых подключений (интерфейсов) с помощью утилиты getmac
- 3. Проверить конфигурацию TCP/IP с помощью утилиты ipconfig. Записать в виде таблицы: логический и физический адреса основного сетевого интерфейса, маску подсети, DNS-сервер, используется ли DHCP.
- 4. Узнать ір-адрес произвольного сайта с помощью утилиты nslookup.
- 5. С помощью утилиты ping:
  - 1) проверить доступность DNS-сервера за 1 переход;
  - 2) (если выполняется в классе) проверить доступность трех соседних компьютеров в аудитории по ip-адресу и по доменному имени (спросить у одногруппников). На первый узел отправить 3 пакета, на второй 20 пакетов, на третий 7 пакетов;
  - 2) (если выполняется дома) проверить состояние связи с тремя произвольными узлами, находящимися в разных доменных зонах (например, .ru, .com и .uk). На первый узел отправить 3 пакета, на второй 20 пакетов, на третий 7 пакетов. Заполнить таблицу:

| 1        | 1 / 1     |          | L             |            | <b>1</b>      |  |
|----------|-----------|----------|---------------|------------|---------------|--|
| Доменное | IP- Общее |          | Число Процент |            | Среднее время |  |
| ИМЯ      | адрес     | число    | потерянных    | потерянных | прохождения   |  |
|          |           | запросов | запросов      | запросов   | запроса       |  |

# Отчет

Отчет должен содержать:

- титульный лист;

- текст задания;

- скриншот или копия текста (шрифт Courier New) командной строки по каждому пункту задания;

- результаты по каждому пункту задания в виде текста или таблиц. <u>Пример</u>:

1. Определить имя локального хоста с помощью утилиты hostname.

| 🖼 Командная строка |                                       |
|--------------------|---------------------------------------|
| d:\>hostname       |                                       |
| Анастасия-НБ       |                                       |
| 1-1 5              |                                       |
|                    |                                       |
|                    |                                       |
|                    |                                       |
|                    | · · · · · · · · · · · · · · · · · · · |

### Имя локального хоста: Анастасия-НБ

2. Определить MAC-адрес всех сетевых подключений (интерфейсов) с помощью утилиты getmac

| 👞 Командная строка                                                                                    |                                                                                                    | × |
|----------------------------------------------------------------------------------------------------|----------------------------------------------------------------------------------------------------|---|
| d:\>getmac                                                                                            |                                                                                                    | * |
| Физический адрес                                                                                      | Имя транспорта                                                                                                    |   |
| 30-10-B3-EE-63-D0<br>30-10-B3-EE-47-EC<br>80-FA-5B-0E-52-16<br>30-10-B3-EE-47-EC<br>08-00-27-00-04-59 | Носитель отключен<br>Носитель отключен<br>Носитель отключен<br>Носитель отключен<br>\Device\Tcpip_{FA754C9F-8EB0-43C7-A049-6301AC7DDE5A} |   |
| d:\>                                                                                                  |                                                                                                    | Ŧ |

Системе известно 5 разных сетевых интерфейсов, но в данный момент активен только один с адресом 08-00-27-00-04-59.

## Указания к выполнению

### Работа с командной строкой

Командная строка позволяет вводить текстовые команды для операционной системы.

В Windows командную строку можно запустить двумя способами:

- 1. Пуск Программы Стандартные 🔤 Командная строка
- 2. Пуск Выполнить... ввести cmd ОК

| Запуск программы 🔹 🗙                                                                    |
|-----------------------------------------------------------------------------------------|
| Bведите имя программы, папки, документа или<br>ресурса Интернета, и Windows откроет их. |
| Открыть: cmd                                                                            |
|                                                                                         |
| ОК Отмена Обзор                                                                         |

В результате запустится окно командной строки с возможностью ввода различных команд в виде текста.

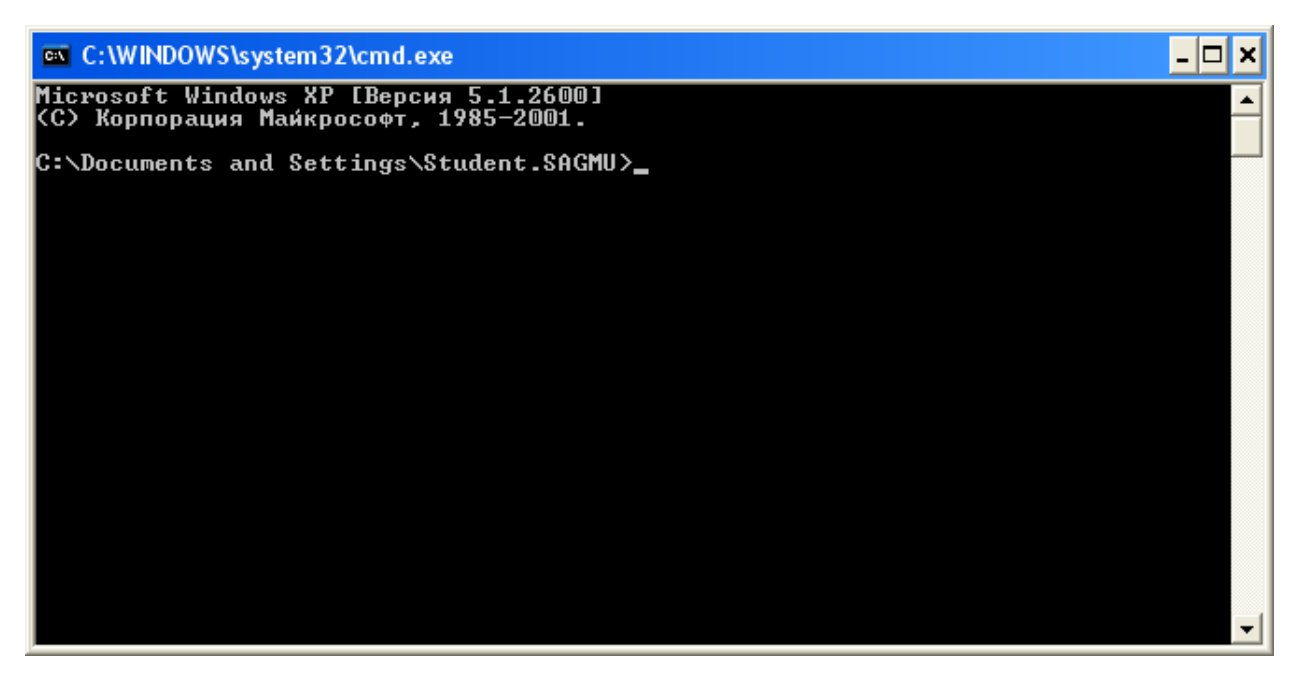

Каждая <u>команда</u> – это <u>имя программы</u>, выполняющей эту команду, плюс некоторый набор <u>параметров</u>, определяющих, что именно нужно сделать.

Набор стандартных команд можно посмотреть с помощью команды help:

| 🔤 C:\WIN                                | DOWS\system32\cmd.exe _ 🗖 >                                                                                            | <  |
|-----------------------------------------|----------------------------------------------------------------------------------------------------|----|
| Microsoft<br>(C) Kopno                  | : Windows XP [Версия 5.1.2600]<br>рация Майкрософт, 1985-2001.                                                         | ]  |
| C:\Docume                               | ents and Settings\Student.SAGMU>help                                                                                   | _  |
| Для полчч                               | іения сведений об определенной команде наберите HELP (имя команды)                                                     |    |
| ASSOC                                   | Вывод либо изменение сопоставлений по расширениям имен файлов.                                                         |    |
| AT                                      | Выполнение команд и запуск программ по расписанию.                                                                     |    |
| ATTRIB                                  | Отображение и изменение атрибутов файлов.                                                                              |    |
| BREAK                                   | Включение/выключение режима обработки комбинации клавиш CTRL+C.                                                        |    |
| CACLS                                   | Отображение/редактирование списков управления доступом (ACL) к файлам.                                                 |    |
| CALL                                    | Вызов одного пакетного файла из другого.                                                                               |    |
| GD                                      | Вывод имени либо смена текущей папки,                                                                                  |    |
| CHCP                                    | Вывод либо установка активной кодовой страницы.                                                                        |    |
| CHUIR                                   | Вывод имени либо смена текущей папки.                                                                                  |    |
| CHKDSK                                  | Проверка диска и вывод статистики.                                                                                     |    |
| CHKNIFS                                 | Отображение или изменение выполнения проверки диска во время загрузки.                                                 |    |
| CHO                                     | Ovučika sklana.                                                                                                    |    |
| COLOR                                   | запуск еще одного интерпретатора командных строк муниомз.                                                              |    |
| COMP                                    | Эстановка цвета текста и фола, используелых по умолчанию.<br>Сравнацие содержимосто прих файлов или прих изсоре файлов |    |
| COMPACT                                 | Ораблежение содержиного двух файлов или двух пасоров файлов.<br>Отоблежение /изменение сматия файлов в разледах NTRS   |    |
| CONUERT                                 | Преоблазование писковых томов РАТ в NTPS. Нелазя выполнить                                                             |    |
| S S I I S S S S S S S S S S S S S S S S | преобразование денован топован от в полься валочного                                                                   |    |
| COPY                                    | Копирование одного или нескольких файлов в другое место.                                                               |    |
| DATE                                    | Вывод либо установка текущей даты.                                                                                     | ۳. |

help <имя команды> выводит справку по конкретной команде и ее параметрам.

| C:\WINDOWS\system32\cmd.exe - help copy _                                                                                                    |          |
|----------------------------------------------------------------------------------------------------|----------|
| C:\Documents and Settings\Student.SAGMU>help сору<br>Копирование одного или нескольких файлов в другое место.                                                                                                    |          |
| СОРУ [/D] [/V] [/N] [/Y   /-Y] [/Z] [/A   /B] источник [/A   /B]<br>[+ источник [/A   /B] [+]] [результат [/A   /B]]                                                                                                    |          |
| источник Имена одного или нескольких копируемых файлов.<br>/A Файл является текстовым файлом ASCII.<br>/B Файл является двоичным файлом.<br>/D Указывает на возможность создания зашифрованного файла<br>результат Каталог и/или имя для конечных файлов.<br>/U Проверка правильности копирования файлов.<br>/V Проверка правильности копирования файлов.<br>/N Использование, если возможно, коротких имен при копировании<br>файлов, чьи имена не удовлетворяют стандарту 8.3.<br>/Y Подавление запроса подтверждения на перезапись существующего<br>конечного файла.<br>/-Y Обязательный запрос подтверждения на перезапись существующего<br>конечного файла.<br>/Z Копирование сетевых файлов с возобновлением. |          |
| ллюч /т можно установить через переменную среды согтстр.<br>Ключ /-Y командной строки переопределяет такую установку.<br>По умолчанию требуется подтверждение, если только команда СОРУ<br>не выполняется в пакетном файле.                                                                                                    |          |
| Для продолжения нажмите любую клавишу                                                                                                    | <b>_</b> |

В данной работе будут использоваться различные команды, не входящие в перечень стандартных.

<u>Примечание</u> Здесь показаны примеры выполнения команд в ОС Windows 7. Для других версий результаты могут иметь немного другой вид, но вся необходимая в заданиях информация будет доступна.

#### Как скопировать текст из командной строки?

Комбинация Ctrl+C для копирования в командной строке не работает (точнее, она не копирует текст, а отменяет текущее действие).

- 1. Правый клик Пометка
- 2. Выделить копируемый текст
- 3. Правый клик или Enter

После этого текст будет скопирован в буфер обмена.

Если нужно часто копировать текст из командной строки, можно включить постоянное выделение. Правый клик по иконке командной строки в верхнем левом углу — Свойства – включить галочку Выделение мышью.

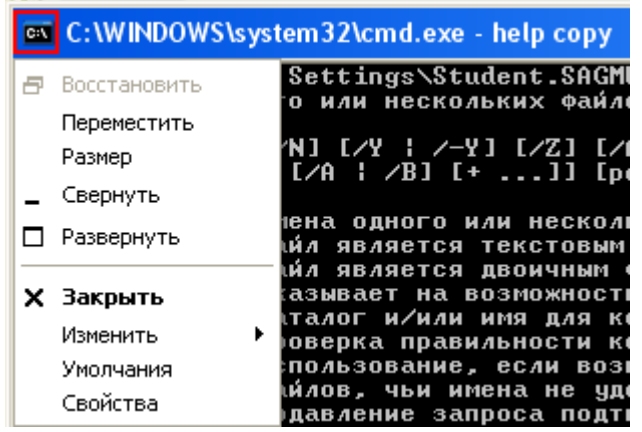

| оч. Сво     | ойст            | ва: "Кома                            | ндная строка" |            | ×              |
|-------------|-----------------|--------------------------------------|---------------|------------|----------------|
| Общ         | ие              | Шрифт                                | Расположение  | Цвета      | l              |
| F<br>C<br>C | азм<br>Ме<br>Ср | ер курсора<br>лкий<br>едний<br>упный | 3             |            |                |
| -3          | Запом           | иинание ко                           | оманд         | Прав       | ка             |
| P           | азме            | ер буфера:                           | : 50 🚖        | I B≞       | деление мышью  |
| K           | о <u>л</u> ич   | ество буф                            | еров: 4 🚔     | <u>b</u> e | ыстрая вставка |
|             | 0 <u>T</u>      | брасывать                            | ь повторения  |            |                |
|             |                 |                                      |               |            |                |
|             |                 |                                      |               |            |                |
|             |                 |                                      |               |            |                |
|             |                 |                                      |               |            |                |
|             |                 |                                      |               |            |                |
|             |                 |                                      |               |            |                |
|             |                 |                                      |               |            |                |
|             |                 |                                      |               | Oł         | СОтмена        |

# Как быстро повторить предыдущую команду?

Клавиши навигации (стрелки вверх-вниз, Home, End, PageUp, PageDown) позволяют пролистывать все ранее введенные команды, стрелки вправо-влево позволяют перемещаться в пределах команды и редактировать ее.

Нажатие Enter <u>в любом месте</u> команды приведет к ее выполнению.

# «Кракозябры» вместо русских букв

Командная строка изначально предназначена для работы с латиницей и русский текст может отображаться некорректно.

| 🔤 Командная строк                                                                                 | a 🗆 🗖 💌                                                                                                    |
|---------------------------------------------------------------------------------------------------|----------------------------------------------------------------------------------------------------|
| SHUTDOWN<br>SORT<br>START<br>SUBST<br>SYSTEMINFO<br>TASKLIST<br>TASKKILL<br>TIME<br>TITLE<br>TREE | γουδρωμέρως μωμα εφρωχορούς τ√δω∎Ϋχομας δυοσημέτες.<br>γωΕΕωΕύοτδρ ττιοφρ.<br>γ√στοφ ετχφχομας μέρουδα στο μουσματία μουσματία μουσματία μουσματικά<br>γγομοματικός μαροσματικός μουσματικός μουσματικός μουσματικός<br>γγομοματικός μαροσματικός μουσματικός μουσματικός μουσματικός<br>γγομοματικός μουσματικός μουσματικός μουσματικός<br>γγομοματικός μουσματικός μουσματικός μουσματικός<br>γγομοματικός μουσματικός μουσματικός μουσματικός<br>γγομοματικός μουσματικός μουσματικός<br>γγομοματικός μουσματικός μουσματικός<br>γγομοματικός μουσματικός μουσματικός<br>γγομοματικός μουσματικός μουσματικός<br>γγομοματικός μουσματικός<br>γγομοματικός μουσματικός<br>γγομοματικός μουσματικός<br>γγομοματικός μουσματικός<br>γγομοματικός<br>γγομοματικός μουσματικός<br>γγομοματικός<br>γγομοματικός<br>γγομικός<br>γγομοματικός<br>γγομικός<br>γγομικός<br>γγομικός<br>γγομικός<br>γγομικός<br>γγομικό |
| TYPE                                                                                              | т√тюф эр ×ьЁрэ ёюфхЁцшьюую ЄхъёЄют√ї Їрщыют.                                                                                                    |
| VER                                                                                               | т√тюф ётхфхэшщ ю тхЁёшш Windows.                                                                                                    |
| VERIFY                                                                                            | ЧёЄрэютър Ёхцшьр яЁютхЁъш яЁртшы№зюёЄш чряшёш Їрщыют эр фшёъ.                                                                                                    |
| UOL                                                                                               | т√тюф ьхЄъш ш ёхЁшщэюую эюьхЁр Єюьр фы фшёър.                                                                                                    |
| XCOPY                                                                                             | ЩояшЁютрэшх Їрщыют ш фхЁхт№хт ърЄрыюуют.                                                                                                    |
| WMIC                                                                                              | т√тюф ётхфхэшщ WMI т шэЄхЁръЄштэющ ёЁхфх.                                                                                                    |
| —юяюыэшЄхы№э√х                                                                                    | ётхфхэш ю яЁюуЁрььрї яЁштхфхэ√ т юяшёрэшш яЁюуЁрьь ъюьрэфэющ ёСЁ                                                                                                    |
| юъш т ёяЁртъх.                                                                                    | ≣                                                                                                    |
| D:\>_                                                                                             | ▼                                                                                                    |

В этом случае необходимо сменить кодировку или перейти на английский язык. К сожалению, угадать нужную кодировку в каждом случае невозможно, поэтому необходимо попробовать следующие команды:

```
chcp 866
chcp 1251
chcp 65001
chcp 1252
```

## Утилита hostname

Простейшая утилита, выводит имя локального хоста. Используется без параметров.

В Windows имя локального хоста задается настройках системы (правый клик по ярлыку «Мой компьютер» – Свойства, либо Пуск – Панель управления – Система,

| са Командная строка          | - • •    |
|------------------------------|----------|
| D:\>hostname<br>Анастасия-НБ | <u>^</u> |
| D:\>                         |          |
|                              |          |
|                              | *        |

В отчете необходимо показать командную строку и написать, какое доменное имя использует ваш компьютер.

### Утилита getmac

Позволяет узнать МАС-адреса всех устройств, которые подключены (или были когда-то подключены) в системе.

| 🖦 Командная строка                                       |                                                        | × |
|----------------------------------------------------------|--------------------------------------------------------|---|
| D:\>getmac                                               |                                                        | * |
| Физический адрес<br>==================================== | Имя транспорта<br>———————————————————————————————————— |   |
| <u> </u>                                                 |                                                        | Ŧ |

В отчете необходимо показать командную строку и написать, сколько и каких МАС-адресов использует ваш компьютер (обычно их 1 или 2).

### Утилита ipconfig

Выводит текущие сетевые настройки для <u>всех</u> сетевых подключений: IP-адрес, маску подсети, адрес шлюза по умолчанию, адреса DNS (Domain Name System) и др.

| сая Командная строка                                                                                                    |   |
|----------------------------------------------------------------------------------------------------|---|
| D:\>ipconfig                                                                                                    | * |
| Настройка протокола IP для Windows                                                                                                    |   |
| Адаптер РРР АИСТ:                                                                                                    | = |
| DNS-суффикс подключения :<br>IPv4-адрес : 37.9.148.66<br>Маска подсети : 255.255.255.255<br>Основной шлюз : 0.0.0.0                                                                                 |   |
| Адаптер беспроводной локальной сети Беспроводное сетевое соединение 2                                                                                                    | - |
| Состояние среды Среда передачи недоступна.<br>DNS-суффикс подключения :                                                                                                    |   |
| Адаптер беспроводной локальной сети Беспроводное сетевое соединение:                                                                                                    |   |
| Состояние среды Среда передачи недоступна.<br>DNS-суффикс подключения :                                                                                                    |   |
| Ethernet adapter Подключение по локальной сети:                                                                                                    |   |
| DNS-суффикс подключения : aistnet.avtograd.ru<br>Локальный IPv6-адрес канала : fe80::a5b0:7185:26ed:99c6%12<br>IPv4-адрес : 10.240.5.4<br>Маска подсети : 255.255.192<br>Основной шлюз : 10.240.5.1 |   |
| Ethernet adapter Сетевое подключение Bluetooth:                                                                                                    |   |
| Состояние среды : Среда передачи недоступна.<br>DNS-суффикс подк <i>л</i> ючения :                                                                                                    | - |

Как видите, ipconfig показывает множество соединений, в том числе неактивных (для них указано «Среда передачи недоступна»).

Нас интересует «Подключение по локальной сети» (через сетевой кабель) и РРР АИСТ (подключение к провайдеру для доступа в Интернет). Другие подключения (на скриншоте лишь часть из них) – это различные службы.

У вас могут быть другие варианты подключения, но чаще всего используется подключение по локальной сети или беспроводное подключение.

В локальной сети провайдера компьютер имеет адрес 10.250.5.4 с маской 255.255.255.192.

Во внешней сети (Интернете) компьютер имеет адрес 37.9.148.66.

Более подробную информацию можно получить с помощью ipconfig /all:

| 📾 Командная строка                                                                                                    | 3 |
|----------------------------------------------------------------------------------------------------|---|
| Ethernet adapter Подключение по локальной сети:                                                                                                    | * |
| DNS-суффикс подключения : aistnet.avtograd.ru<br>Описание : Realtek PCIe GBE Family Controller<br>Физический адрес : 80-FA-5B-0E-52-16<br>DHCP включен : Да<br>Автонастройка включена : Да<br>Локальный IPv6-адрес канала . : fe80::a5b0:7185:26ed:99c6×12(Основной)<br>IPv4-адрес : 10.240.5.4(Основной)<br>Macka подсети : : 10.240.5.4(Основной)<br>Macka подсети : : 30 марта 2016 г. 11:08:51<br>Cpok аренды истекает : : 30 марта 2016 г. 11:08:51<br>Ocновной шлюз : : : : : : : : : : : : : : : |   |
| DNS-серверы 62.106.124.111                                                                                                    |   |
| NetBios через ТСР/IР : Включен                                                                                                    | ÷ |

Сведения о конфигурации сети в виде таблицы:

| 00-1D-60-74-8B-E8                    |
|--------------------------------------|
| 10.254.1.130                         |
| 255.255.255.192                      |
| 10.254.1.129                         |
|                                      |
| 62.106.124.111,                      |
| 62.106.124.1                         |
| вкл., сервер 10.254.1.129, адрес был |
| получен 29.102014 в 16:00            |
|                                      |

В отчете необходимо показать командную строку и заполнить аналогичную таблицу для основного сетевого подключения.

### Утилита nslookup

Утилита nslookup позволяет узнать ip-адрес(-а), связанные с доменным именем, а также, от какого DNS-сервера получена эта информация.

| ся. Командная строка                                                                     | - • • |
|------------------------------------------------------------------------------------------|-------|
| D:\>nslookup vk.com<br>\\\\xE: ns2.smr.aist.net.ru                                       | *     |
| Address: 62.106.124.111                                                                  |       |
| не заслуживающии доверия ответ:<br>Ць : vk.com<br>0ddwoocoo: 2-00:bdo0:2:102:1:0:402:902 |       |
| 2a00:bdc0:3:103:1:0:403:900<br>2a00:bdc0:3:103:1:0:403:901                               |       |
| 87.240.131.118<br>87.240.131.119                                                         |       |
| 87.240.131.120                                                                           | _     |
| D: \>                                                                                    | ~     |

\*в данном примере «столкнулись» две разных кодировки, поэтому половина текста написана по-русски, а половина – «кракозябрами»

Таким образом, для vk.com на сервере ns2.smr.aist.net.ru удалось узнать 6 разных IP-адресов: три адреса IPv6 и три адреса IPv4.

В отчете необходимо узнать IP-адреса любого другого узла, показать командную строку и записать, какой сервер сообщил IP-адреса и сколько их.

## Утилита ping

Утилита ping служит для проверки доступности узла с заданным именем или IP-адресом. Работает путем отправки последовательности эхозапросов. Если хост доступен, он должен отправить эхо-ответ.

По умолчанию отправляется 4 пакета, в результате работы выводятся результаты доставки каждого пакета и общая статистика.

| оза Командная строка                                                                                                    |   |
|----------------------------------------------------------------------------------------------------|---|
| D:\>ping sagmu.ru                                                                                                    | * |
| Обмен пакетами с sagmu.ru [46.20.71.172] с 32 байтами данных:<br>Ответ от 46.20.71.172: число байт=32 время=1мс TTL=61<br>Ответ от 46.20.71.172: число байт=32 время=1мс TTL=61<br>Ответ от 46.20.71.172: число байт=32 время=1мс TTL=61<br>Ответ от 46.20.71.172: число байт=32 время=1мс TTL=61<br>Ответ от 46.20.71.172: число байт=32 время=1мс TTL=61 |   |
| Статистика Ping для 46.20.71.172:<br>Пакетов: отправлено = 4, получено = 4, потеряно = 0<br>(0% потерь)                                                                                                    |   |
| Приблизительное время приема-передачи в мс:<br>Минимальное = 1мсек, Максимальное = 1 мсек, Среднее = 1 мсек<br>D:\>                                                                                                    | Ţ |

В первую очередь, ping выводит *IP-адрес* для запрашиваемого узла.

Задержка – время, за которое пакет дошел до узла и вернулся обратно. Зачастую это время называют «пингом», хотя по сути это неверно. Пинг – это сама программа, отправляющая запросы.

Необходимо помнить, что задержка включает не только время прохождения запроса по сети, но и время его обработки получателем. Т.е. большое значение задержки может быть вызвано как загруженностью сети, так и загруженностью самого узла.

Ріпд также позволяет проверить *TTL*, т.е. число переходов (прыжков, хопов), которые остались у пакета при возвращении. При прохождении каждого маршрутизатора (роутера) в сети TTL уменьшается на 1. Зная его

значение у отвечающего узла (обычно это 32, 64, 128, 256), можно вычислить число пройденных маршрутизаторов.

В нашем примере TTL = 61 = 64 – 3, т.е., скорее всего, по пути до sagmu.ru было пройдено 3 маршрутизатора.

Число отправляемых пакетов, TTL отправителя и другие настройки задаются в параметрах.

Некоторые параметры утилиты ping:

| -t | выполняет   | команду    | ping    | бесконечно | до | прерывания |
|----|-------------|------------|---------|------------|----|------------|
|    | (Ctrl+Break | – пауза, С | trl+C – | прервать); |    |            |

- -а позволяет определить доменное имя узла по его IP-адресу;
- -n count посылает количество пакетов ЕСНО, указанное параметром count;
- -i ttl устанавливает время жизни пакета в величину ttl (каждый маршрутизатор уменьшает ttl на единицу);
- -w timeout указывает время ожидания (timeout) ответа от удаленного хоста в миллисекундах (по умолчанию 1сек).

<u>Примечание</u>: поскольку с утилиты ping зачастую начинается хакерская атака, некоторые серверы в целях безопасности могут не посылать эхоответы (например, www.microsoft.com).

Проверим доступность шлюза по умолчанию (ближайшего роутера), полученного в ipconfig.

| Адрес   | шлюза    | ПО   | умолчанию     | (через | 10.254.1.129 |
|---------|----------|------|---------------|--------|--------------|
| какой р | оутер по | дклн | очаемся к сет | и)     |              |

Поскольку это ближайший роутер, он обязан быть доступным ровно за один прыжок, т.е. без промежуточных соединений (параметр -i 1):

| С Командная строка                                                                                                    |   |
|----------------------------------------------------------------------------------------------------|---|
| D:\>ping -i 1 10.254.1.129                                                                                                    | A |
| Обмен пакетами с 10.254.1.129 по с 32 байтами данных:<br>Ответ от 10.254.1.129: число байт=32 время=2мс TTL=255<br>Ответ от 10.254.1.129: число байт=32 время=2мс TTL=255<br>Ответ от 10.254.1.129: число байт=32 время=2мс TTL=255<br>Ответ от 10.254.1.129: число байт=32 время=2мс TTL=255 |   |
| Статистика Ping для 10.254.1.129:<br>Пакетов: отправлено = 4 поличено = 4 потеряно = 0                                                                                                    |   |
| (0% noteps)                                                                                                    |   |
| Приблизительное время приема-передачи в мс:<br>Минимальное = 2мсек, Максимальное = 2 мсек, Среднее = 2 мсек                                                                                                    | - |

Проверим доступность серверов sagmu.ru, google.com и bundesbank.de, отправив на них 3, 20 и 7 запросов соответственно:

| 🔤 Командная строка                                                                                                    | x |  |
|----------------------------------------------------------------------------------------------------|---|--|
| D:\>ping -n 3 sagmu.ru                                                                                                    | - |  |
| Обмен пакетами с sagmu.ru [46.20.71.172] с 32 байтами данных:<br>Ответ от 46.20.71.172: число байт=32 время=1мс TTL=61<br>Ответ от 46.20.71.172: число байт=32 время=1мс TTL=61<br>Ответ от 46.20.71.172: число байт=32 время=1мс TTL=61 |   |  |
| Статистика Ping для 46.20.71.172:<br>Пакетов: отправлено = 3, получено = 3, потеряно = 0<br>(0% потерь)                                                                                                    |   |  |
| Приблизительное время приема-передачи в мс:<br>Минимальное = 1мсек, Максимальное = 1 мсек, Среднее = 1 мсек                                                                                                    | - |  |

| 🔤 Командная строка                                                                                                    |          |
|----------------------------------------------------------------------------------------------------|----------|
| D:∖>ping -n 20 google.com                                                                                                    | <b>^</b> |
| Обмен пакетами с google.com [37.29.1.30] с 32 байтами данных:<br>Ответ от 37.29.1.30: число байт=32 время=1мс TTL=57<br>Ответ от 37.29.1.30: число байт=32 время=1мс TTL=57 |          |
| Статистика Ping для 37.29.1.30:<br>Пакетов: отправлено = 20, получено = 20, потеряно = 0<br>(0% потерь)<br>Приблизительное время приема-передачи в мс:<br>Минимальное = 1мсек, Максимальное = 1 мсек, Среднее = 1 мсек<br>D:\}_                                                                                                    | III V    |
| ал Командная строка                                                                                                    |          |
| D:\>ping -n 7 bundesbank.de                                                                                                    |          |
| Обмен пакетами с bundesbank.de [217.110.59.166] с 32 байтами данных:<br>Превышен интервал ожидания для запроса.<br>Превышен интервал ожидания для запроса.<br>Превышен интервал ожидания для запроса.<br>Превышен интервал ожидания для запроса.<br>Превышен интервал ожидания для запроса.<br>Превышен интервал ожидания для запроса.<br>Превышен интервал ожидания для запроса.                                                                                                    |          |
| Статистика Ping для 217.110.59.166:<br>Пакетов: отправлено = 7, получено = 0, потеряно = 7<br>(100% потерь)                                                                                                    | -        |

Последний узел, видимо, закрыт для пинга в целях безопасности. Через браузер сайт загружается без сбоев.

| Доменное имя  | IP-адрес       | Общее    | Число      | Процент    | Среднее время |
|---------------|----------------|----------|------------|------------|---------------|
|               |                | число    | потерянных | потерянных | прохождения   |
|               |                | запросов | запросов   | запросов   | запроса       |
| sagmu.ru      | 46.20.71.172   | 3        | 0          | 0          | 1             |
| google.com    | 37.29.1.30     | 20       | 0          | 0          | 1             |
| bundesbank.de | 217.110.59.166 | 7        | 7          | 100        | -             |

Для выполнения задания выберите <u>три других</u> узла. В отчет вставьте содержимое командной строки и заполните таблицу из задания. Если какойто адрес недоступен через пинг, проверьте, загружается ли он через браузер и укажите это в отчете.